## 2023 NMR Users Training (II)

Basic NMR SOP for Small Molecules & Metabolomics Analysis

## Data Collection & Processing using Topspin

Chi-Fon Chang Manager, HFNMRC Senior Research Specialist/Scientist, GRC Academia Sinica 2023.10.24

| NMR field                                                                                            | <= 500MHz                                                                                                    | >= 600 MHz                                                                                                    |
|----------------------------------------------------------------------------------------------------|----------------------------------------------------------------------------------------------------|----------------------------------------------------------------------------------------------------|
| chemical shift(ppm)                                                                                  | the                                                                                                    | e same                                                                                                    |
| coupling constant(J, Hz)                                                                             | the                                                                                                    | e same                                                                                                    |
| Sensitivity*                                                                                         | lower                                                                                                    | higher                                                                                                    |
| Resolution**                                                                                         | lower                                                                                                    | better                                                                                                    |
| $\mathbf{H}_{\alpha}^{\dagger} = \exp(-\Delta \mathbf{E}/\mathbf{kT}) = \exp[(\gamma h B_{o})/(2z)]$ | 1/2<br>$S/N = signal to f N = number of \gamma_{exc} = gyromaging for a gyromaging for a gyroma$ | $N = \frac{N\gamma_{exc}T_2(\gamma_{det}B_0)^{3/2}\sqrt{ns}}{T}$ noise ratio<br>of spins in the system (sample concentration<br>netic ratio of the excited nucleus<br>netic ratio of the detected nucleus<br>of scans<br>magnetic field<br>se relaxation time (determines the line width) |

- \* Higher Sensitivity is needed for low concentration sample
- \*\* Better resolution is needed for overlap peaks

#### 1D 1H Spectrum in ppm

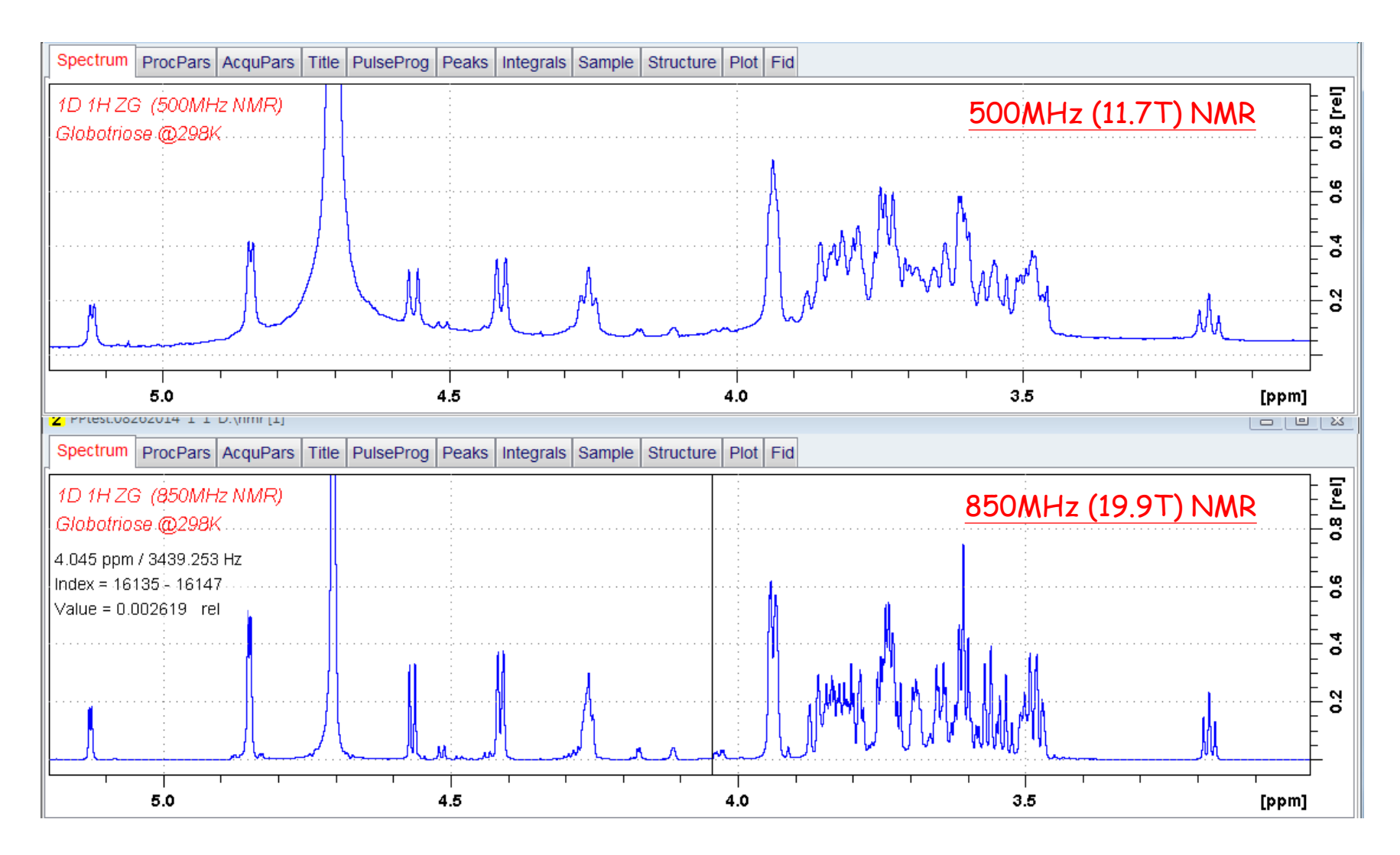

Higher the field, better the sensitivity and resolution

## QA2: Which Probe could provide information I need?

| Probe Type                     | Regular                         | Cryoprobe                  |
|--------------------------------|---------------------------------|----------------------------|
| Sensitivity* (organic solvent) | 1                               | ~4                         |
| (aqueous solution)             | 1                               | ~2.5                       |
| Probe Coil                     | Observe                         | Inverse                    |
|                                | (ex:TBO,BBO,Dual)               | (ex: TXI, TCI)             |
|                                | X-nuclei observed<br>Experiment | 1H-detected<br>Experiments |
|                                | (1D 13C, 1D 31P)                | (1D 1H,                    |
|                                |                                 | 2D COSY/TOCSY              |
|                                |                                 | 2D HSQC/HMBC )             |

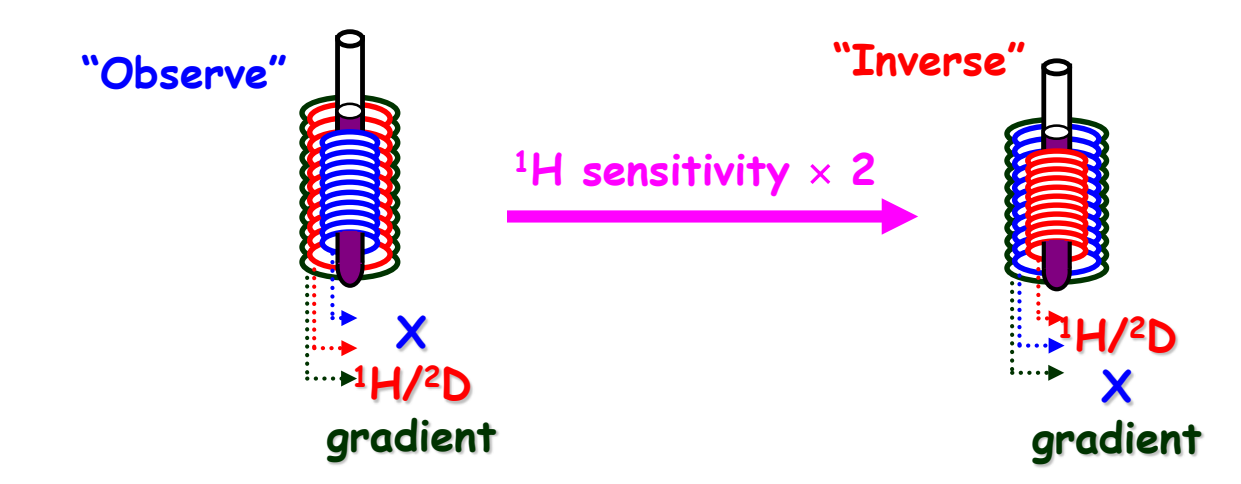

#### NMR & Probes in HFNMRC

| NMR & Probe    | Topspin | 1H (EB)     | Others               | Regular Probe* | 1H (EB) | Others                   |
|----------------|---------|-------------|----------------------|----------------|---------|--------------------------|
|                |         |             |                      | 500MHz_TXI     | 450     |                          |
| NEO500_IBMS    | TD4 2   | 2 000       | 1,000 (13C)          | 600MHz_TXI     | 1,218   |                          |
| ( Cryo QNP)    | 164.2   | 2,000       | 1.000 (19F)          | 600MHz_BBO     | 465     | 465 (13C)                |
|                |         |             | , ,                  | 600MHz_QXI     | 1,193   | 85(31P)                  |
| AVIII600_IBMS  | TP2.x   | 5,700       | 710(13C)             | 600MHz_TBO     |         |                          |
| (Cryo TCI_005) | TP3.x   | 5,700       | 110(100)             | 800MHz_TXI     | 2,077   |                          |
| NEO600_IBMS    |         |             | 050(420)             |                |         |                          |
| (Cryo TCI_121) | 174.1   | 0,530       | 950(13C)             | CRYO Probe*    | 1H (EB) | Others                   |
|                |         |             | 377(13C)             | 500MHz_TXI     | 4,196   |                          |
| (regular TBO)  | TP2.x   | 406         | 241(31P)<br>342(19F) | 500MHz_QNP     | 2,000   | 1,000 (13C)<br>988 (31P) |
| AV800 IBMS     | TDA     |             |                      | 600MHz_TCI_005 | 5,700   | 710(13C)                 |
| (Cryo TXI)     | IP2.X   | 2.X   6,200 | N/A                  | 600MHz_TCI_121 | 6,530   | 950(13C)                 |
|                |         |             |                      | 800MHz_TXI     | 6,200   |                          |
| (Cryo TCI)     | TP2.X   | 8,500       | 1,600(13C)           | 850MHz_TCI     | 8,500   | 1,600(13C)               |

\*Signal to Noise (S/N)value @ installed date

## Data Collection using Topspin

#### Simple Operation Guide for HFNMRC Users

by Dr. Chi-Fon Chang for small molecules (2022.03.10 updated)

# **Topspin Software**

|   | HFNMRC     | Version                  | Upgrade in 2024          |
|---|------------|--------------------------|--------------------------|
| 1 | NEO500     | Topspin4.2               | Topspin4.3               |
| 2 | AVIII600   | Topspin2.1<br>Topspin3.2 |                          |
| 3 | AV600_CHEM | Topspin2.1               |                          |
| 4 | NEO600     | Topspin4.1               | Topspin4.3               |
| 5 | AV800      | Topspin2.1               | Topspin2.1<br>Topspin3.2 |
| 6 | AVIII850   | Topspin2.1<br>Topspin3.2 | Topspin4.3               |

|   | GRC    | Version    |
|---|--------|------------|
| 1 | AV600R | Topspin2.1 |
| 2 | AV600L | Topspin2.1 |
|   |        | Topspin3.1 |

## What's new for Topspin4.x

#### NEO must use Topspin4.x or higher version

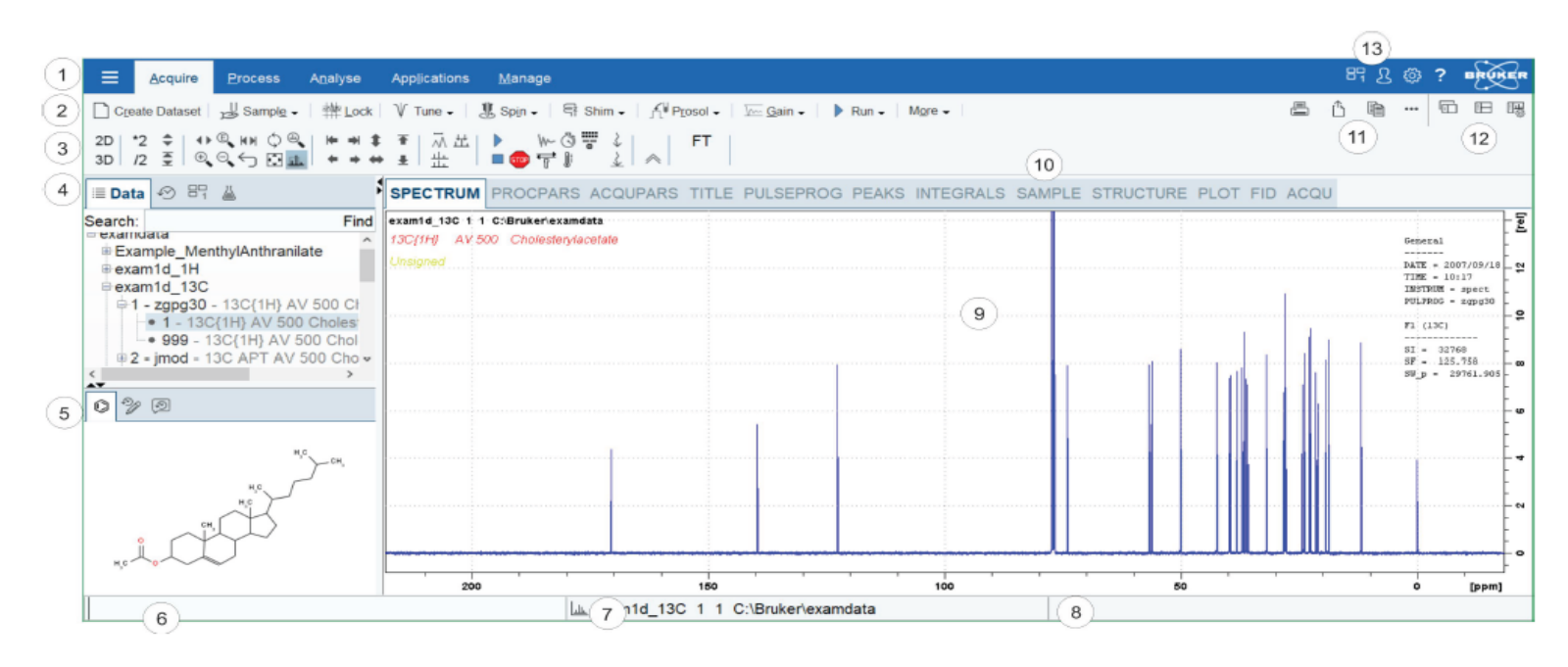

- Routinely used commends are the same as Topspin2.x or Topspin3.x 指令與Topspin2.x or Topspin3.x 相通
- ◆ Interface is different but not too difficult to follow 介面稍有不同,熟悉即可
- ♦ HFNMRC Standard Experiments and SOP are the same 實驗設定方式與本核心其它NMR相同

by Dr. Chi-Fon Chang for small molecules (2022.03.10 updated)

#### **PART I: Preparation (Software & Hardware)**

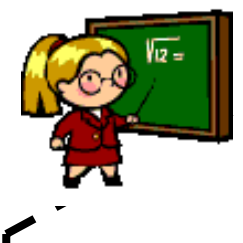

Lock> The 2H signal is collected by "lock channel" that operates in parallel with the principle channels. "Lock" maintain the center of 2H resonance at a constant frequency.

- Deuterated solvents are used to generate the signal to be detected and monitored by the lock system. The frequency and strength of this signal will depend on the solvent used.
- The lock system uses a receiver to monitor this deuterium frequency and makes adjustments to the magnetic field strength accordingly.
- The deuterium frequency is measured several thousand times per second. Hence, as long as the system is locked, the user can be confident that the field is maintained at a constant strength during acquisition.

\*Important: you must lock the correct solvent, otherwise, the spectrum chemical shift might be incorrect.

by Dr. Chi-Fon Chang for small molecules (2022.03.10 updated)

#### **PART I: Preparation (Software & Hardware)**

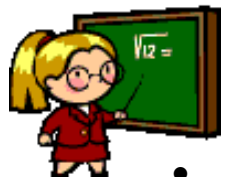

- Wobble> Wobble is to carry out "tuning" and "matching" simultaneously. Type "wobb" for old probe, "atma" or "atmm" for probe with ATM
- **Tuning** involves adjusting the probe circuitry so that the **frequency** at which it is most sensitive is the relevant transmission frequency (SFO1, SFO2 etc.)
- Matching involves ensuring that the maximum amount of the power arriving at the probe base is transmitted up to the coil which lies towards the top of the probe.

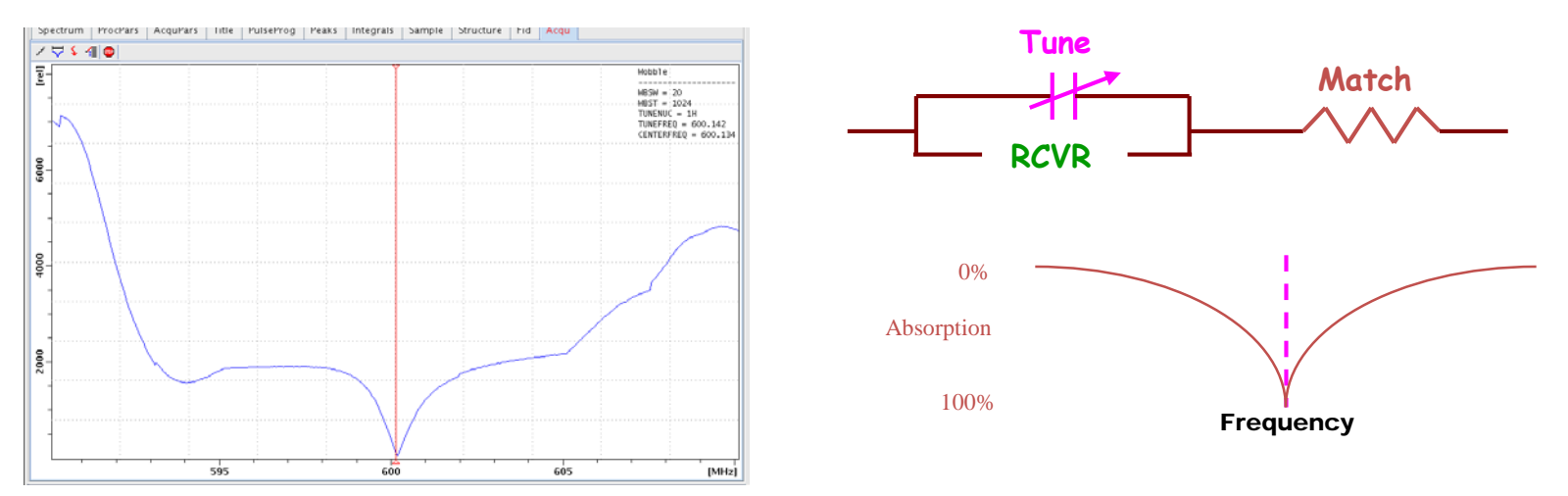

\*Important: for QNP or BBO probe, you should wobble for the X-nuclei you like to observe

by Dr. Chi-Fon Chang for small molecules (2022.03.10 updated)

#### **PART I: Preparation (Software & Hardware)**

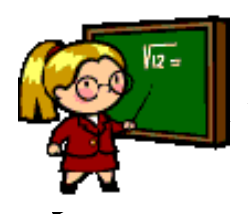

- Shimming> Shimming is a process in which minor adjustments are made to the magnetic field until the field homogeneity (uniformity) is optimized. Improving the homogeneity will result in better spectral resolution.
  - Shimming is to adjust the shim coil circuits (ex: Z, Z2, Z3...X,Y....) which are designed to create small magnetic fields that will cancel out inhomogeneity in the Bo magnetic field.

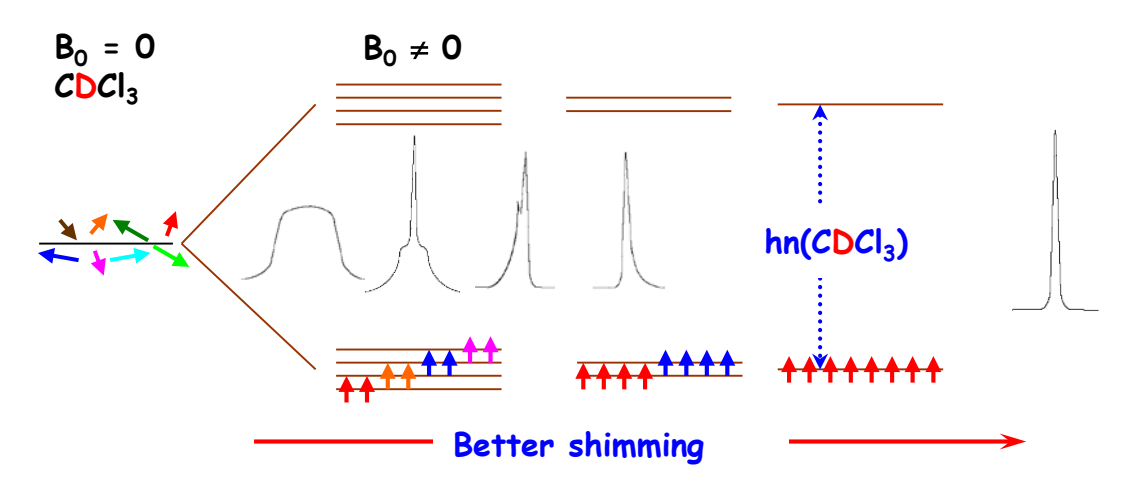

• Type "topshim" for automation, manually shim might be needed

by Dr. Chi-Fon Chang for small molecules (2022.03.10 updated)

#### **PART II: Experiment Set up & Data Collection**

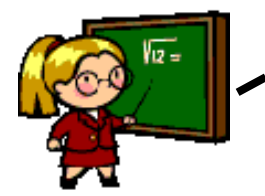

- <getprosol> getprosol is to read in pulse parameters saved in the "prosol"
- prosol is a file (table) containing Probe/Solvent parameters (calibrated using standard sample, ex: Urea/Methanol) for the probehead installed on a specific NMR system.

|                                                        |         |                   | edj                     | prosol             |                    |              | -                |   |
|--------------------------------------------------------|---------|-------------------|-------------------------|--------------------|--------------------|--------------|------------------|---|
| <u>Eile Edit V</u> iew <u>H</u> elp                    |         |                   |                         |                    |                    |              |                  |   |
|                                                        |         | Saved Observe     | and Saved Dec           | ouple Prosol Param | eter Set for:      |              |                  |   |
| Probe: Z44896_0121 CP TCI 600S3 H-C/N-D-05 Z Select    |         |                   |                         |                    |                    |              | Solvent: generic | - |
|                                                        |         | Observe           | •                       | Dec                | ouple              |              |                  |   |
|                                                        |         | 1H                | <ul> <li>Nuc</li> </ul> | leus 1H            | -                  |              |                  |   |
|                                                        |         | Observe           | 2                       | Dec                | ouple              |              |                  |   |
| Observe Comment: Default 1H obs 600                    |         |                   |                         | Decouple Comme     | nt: Default 1H dec | : 600        |                  |   |
| 90 deg. Pulses HR Square Pulses HR Shape Pulses Others |         |                   |                         |                    |                    |              |                  |   |
|                                                        |         | Observe           |                         |                    | Decouple           |              |                  |   |
|                                                        | Nucleus | Pulse Width[µs] A | tt. Lvi.[dB] Set        | Pulse Width[µs]    | Att. Lvl.[dB] Set  | Nucleus      |                  |   |
|                                                        | 1H      | 8.00              | -7,32 🚫                 | 8.00               | -7.32 🕥            | 1H           |                  |   |
|                                                        | 2H      | 68.00             | -14.81                  | 68.00              | -14.81 🚫           | 2H           |                  |   |
|                                                        | 13C     | 12.00             | -19.55 🕥                | 12.00              | -19.55 🕥           | 13C          |                  |   |
|                                                        | 15N     | 35.00             | -19.23                  | 35.00              | -19.23 🚫           | 15N          |                  |   |
|                                                        | Nucleus | Pulse Width[µs] A | tt.Lvi.[dB] Set         | Pulse Width[µs]    | Att. Lvl.[dB] Set  | Nucleus      |                  |   |
|                                                        |         |                   |                         |                    |                    |              |                  |   |
|                                                        |         |                   |                         |                    |                    |              |                  |   |
| *Tunnentent: the nulse                                 |         |                   | . i. '                  | LIENI              | ADC                | مريد ام مرجع | d nonemeter est" |   |
| TWDOLIGIU: THE DUISE                                   | Daran   | nerers            | s in                    |                    |                    | siandaro     | i darameter set  |   |

\*Important: the pulse parameters in "HFNMRC standard parameter set" won't be the same for current probe. Thus, you must "getprosol" to read in the correct parameters for current probe you are using.

by Dr. Chi-Fon Chang for small molecules (2022.03.10 updated)

#### PART II: Experiment Set up & Data Collection

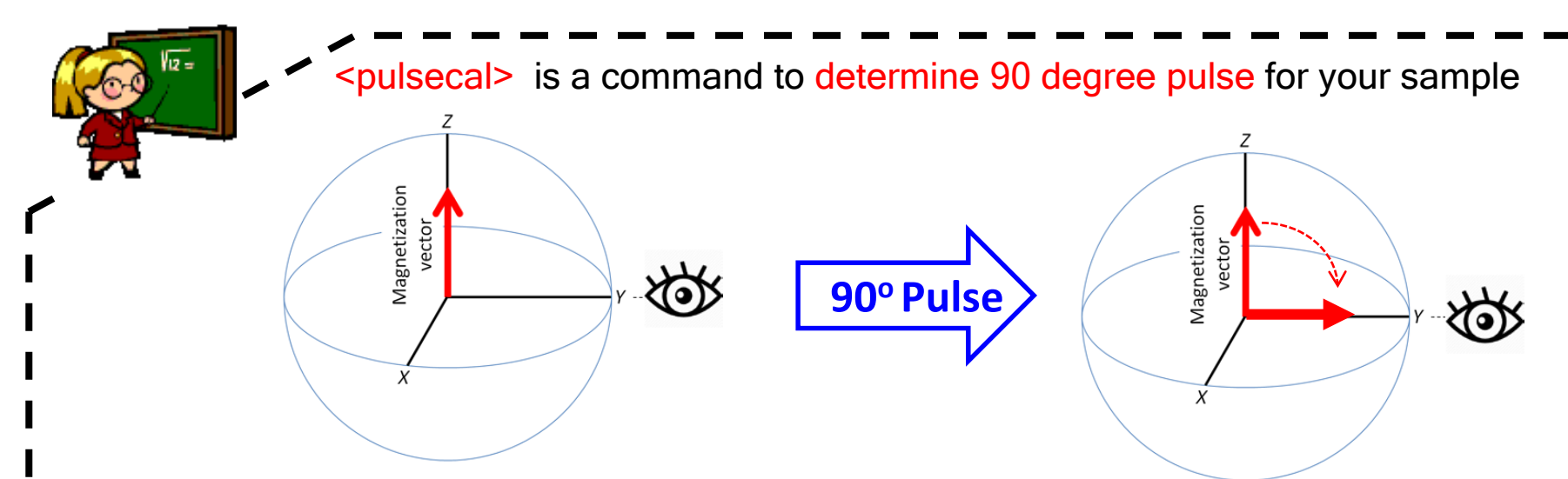

- Write down the power level (dB) and corresponding pulse-length(us)
- Instead of "getprosol" only, you should type

"getprosol 1H <90° pulselength> < corresponding power level> "

\*With optimized 90 degree pulse, the spectrum quality could be better. Especially for multi-dimensional experiments or experiments with specific pulse angles (ex: dept90, dept135, cosy45)!

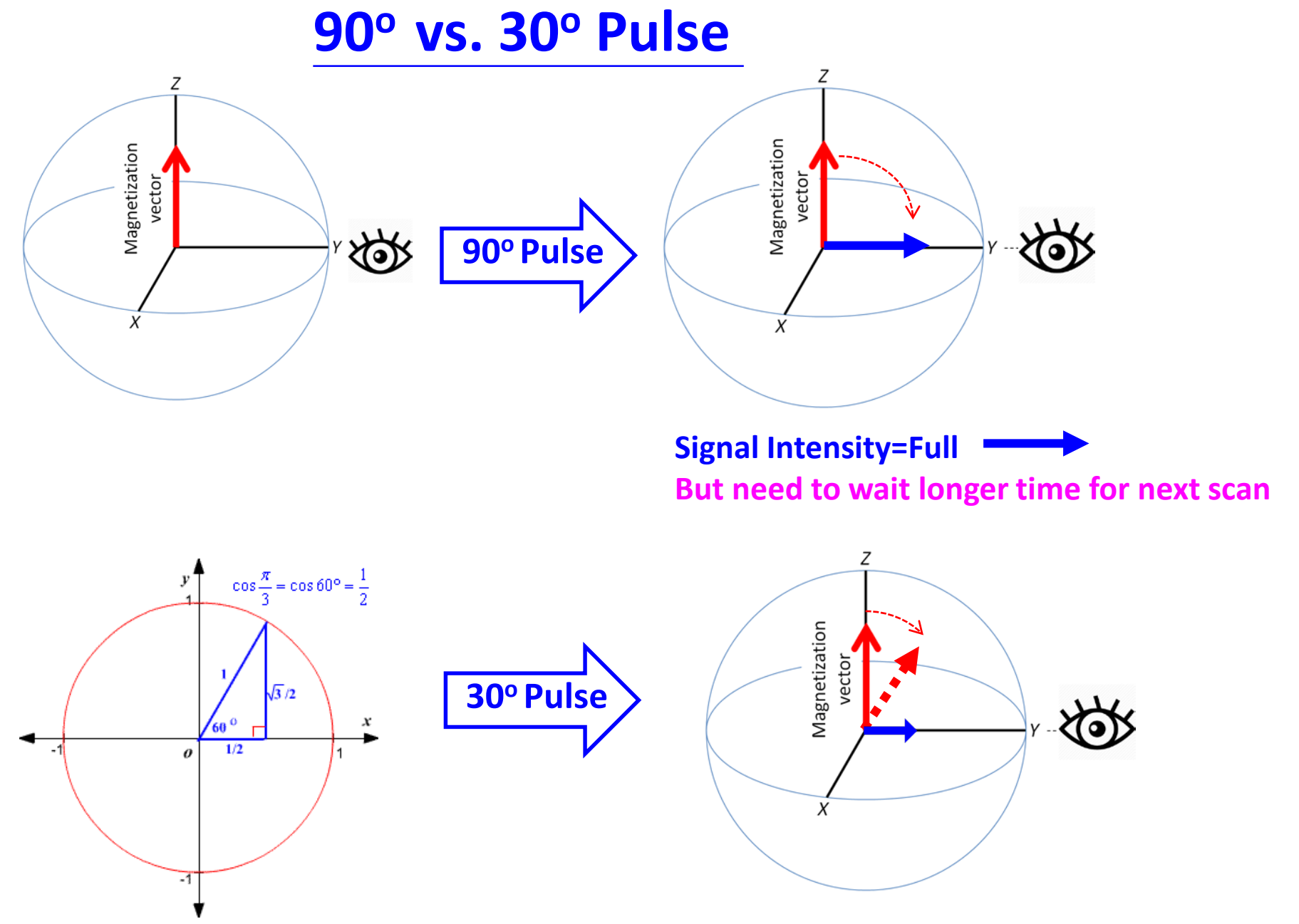

Signal Intensity=1/2 But back to Z faster, can collect more scan

# Data Processing using Topspin

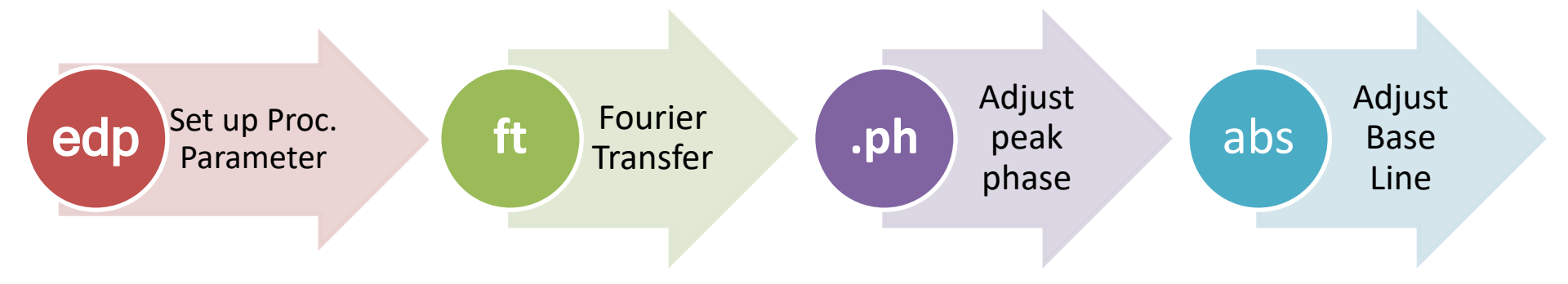

## **NOTE: Topspin file structure** 檔案編排方式

Data Folder / Experiment Number / Process Number Data 檔名 / 實驗編號 (EXPNO) / 圖譜處理編號 (PROCNO)

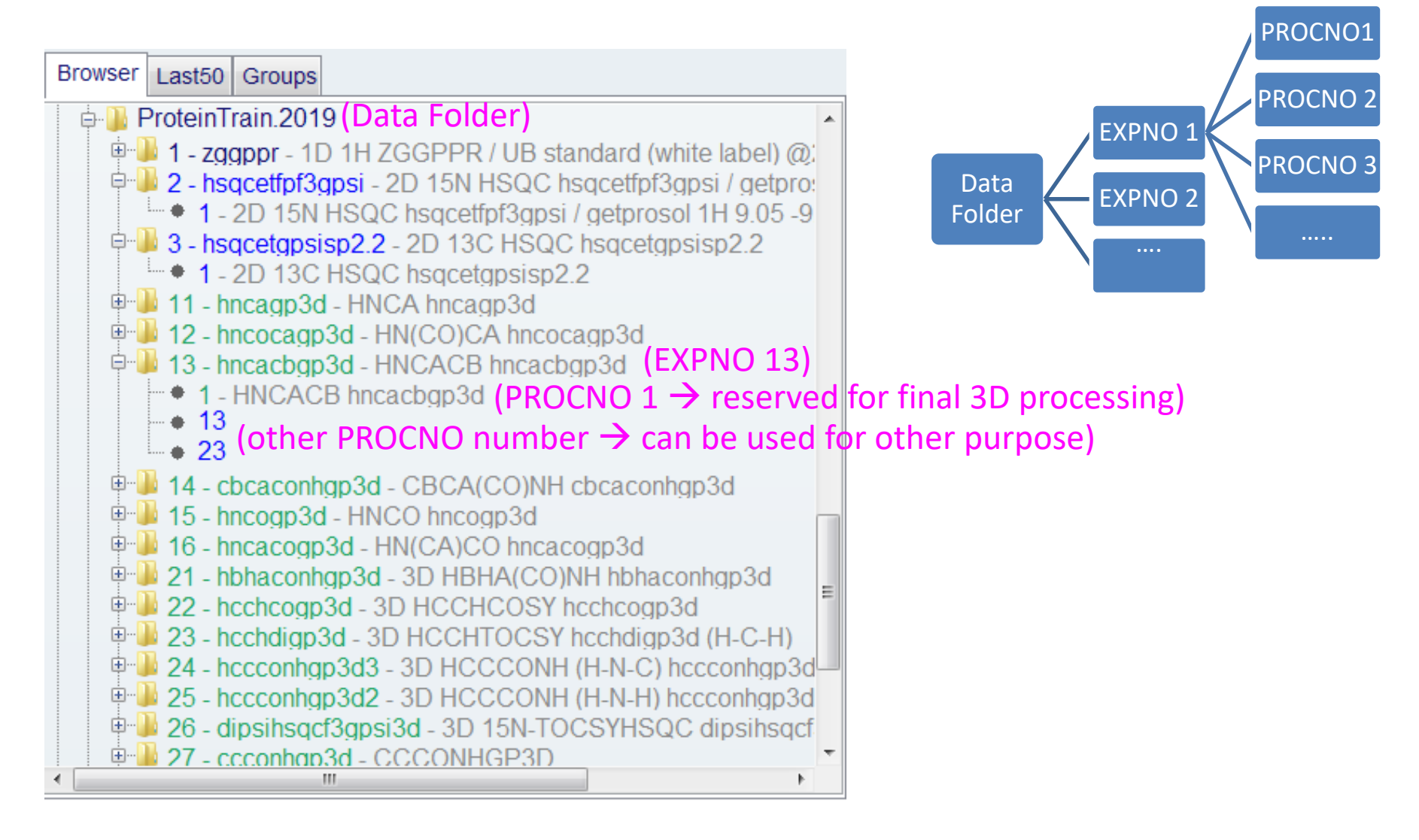

## Workflow for Data Processing (1)

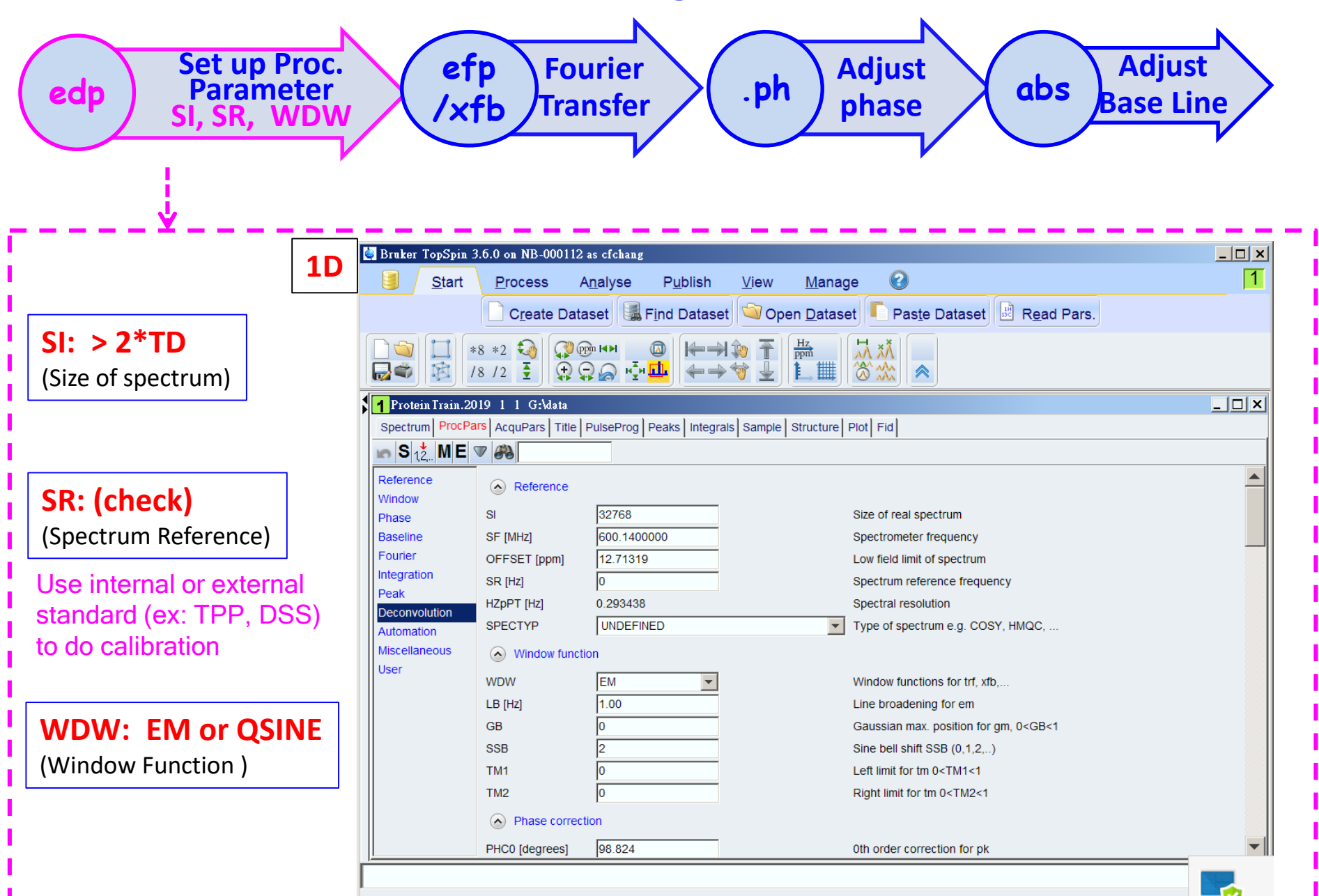

## Workflow for Data Processing (1)

| edp             | Set up<br>Param<br>SI, SR,   | Proc.<br>eter<br>WDW              | efp<br>/xfb<br>T           | ourier<br>ransfer   | .pł                                                                                         | Adju<br>phas       | ist<br>se          | abs Bas               | djust<br>e Line |
|-----------------|------------------------------|-----------------------------------|----------------------------|---------------------|---------------------------------------------------------------------------------------------|--------------------|--------------------|-----------------------|-----------------|
| Bruker TopSpin  | 3.6.0 on NB-000112           | as cfchang                        |                            |                     |                                                                                             |                    |                    |                       |                 |
| Start           | Process                      | A <u>n</u> alyse P <u>u</u> blish | <u>V</u> iew <u>M</u> anag | ge 🕜                |                                                                                             |                    |                    |                       | 1               |
|                 | Γ.                           | Proc. Spectrum V                  | ♦ Adjust Phase ▼           | 👌 Calib Axis        | 🕅 Pick Peaks 🔻                                                                              |                    | Advanced 🔻         |                       |                 |
|                 | *8 *2 🌏 🥞 🕫<br>/8 /2 🚦 +⁄- 🧃 | 5                                 |                            |                     | ।<br>।<br>।<br>।<br>।<br>।<br>।<br>।<br>।<br>।<br>।<br>।<br>।<br>।<br>।<br>।<br>।<br>।<br>। | ]                  |                    |                       |                 |
| Protein Train.2 | 2019 2 1 G:\data             |                                   |                            | _ 🗆 ×               | 4 Protein Train.2                                                                           | 019 11 2 G:\data   | 3]                 |                       |                 |
| Spectrum ProcP  | ars AcquPars Title           | PulseProg Peaks Integr            | als Sample Structure       | Plot Fid            | Spectrum ProcP                                                                              | ars AcquPars Title | PulseProg Peaks II | ntegrals Sample Struc | ture Plot Fid   |
| n S 1,2, M 🛡    | · 🔗                          |                                   |                            |                     | <b>m</b> S <sub>1,2,</sub> M ▼                                                              | <i>#</i>           | _                  |                       |                 |
| Reference       | 2                            | D F2                              | C F1                       | Frequency axis      | Reference                                                                                   | 3D                 | F3                 | C <sup>F2</sup>       | F1              |
| Window<br>Phase | Reference                    |                                   |                            |                     | Window                                                                                      | Reference          |                    |                       |                 |
| Baseline        | SI                           | 2048                              | 256                        | Size of real spec   | Baseline                                                                                    | SI                 | 2048               | 32                    | 128             |
| Fourier         | SF [MHz]                     | 600.1400000                       | 60.8116580                 | Spectrometer fre    | Fourier                                                                                     | SF [MHz]           | 600.1400000        | 60.8116580            | 150.9053230     |
| NUS             | OFFSET [ppm]                 | 10.70628                          | 135.00130                  | Low field limit of  | NUS                                                                                         | OFFSET [ppm]       | 10.70628           | 135.00130             | 70.00701        |
| Peak            | SR [Hz]                      | 0                                 | 0                          | Spectrum refere     | Automation                                                                                  | SR [Hz]            | 0                  | 0                     | 0               |
| Viscellaneous   | HZpPT [Hz]                   | 3.521259                          | 8.314709                   | Spectral resoluti   | Miscellaneous                                                                               | HZpPT [Hz]         | 1.595570           | 66.517670             | 37.741547       |
| Jser            | SPECTYP                      | HSQC                              | -                          | Type of spectrur    | User                                                                                        | AQORDER            | 3-2-1              | •                     |                 |
|                 | Window function              | tion                              |                            |                     |                                                                                             | SPECTYP            | UNDEFINED          |                       |                 |
|                 | WDW                          |                                   |                            | Window function     |                                                                                             | Window funct       | ion                |                       |                 |
|                 | LB [Hz]                      | 0.30                              | 0.30                       | Line broadening     |                                                                                             | WDW                | QSINE              |                       | QSINE           |
|                 | GB                           | 0                                 | 0.1                        | Gaussian max. r     |                                                                                             | LB [Hz]            | 1.00               | 0.30                  | 0               |
|                 | SSB                          | 2                                 | 2                          | Sine bell shift SS  |                                                                                             | GB                 | 0.1                | 0.1                   | 0               |
|                 | TM1                          | 0                                 | 0.1                        | Left limit for tm 0 |                                                                                             | SSB                | 2                  | 2                     | 2               |
|                 | TM2                          | 0                                 | 0.9                        | Right limit for tm  |                                                                                             | TM1                | 0.1                | 0.1                   | 0.1             |
|                 | 4                            | ,                                 |                            |                     |                                                                                             |                    |                    |                       |                 |
|                 |                              |                                   |                            |                     |                                                                                             |                    |                    |                       |                 |

## Workflow for Data Processing (2)

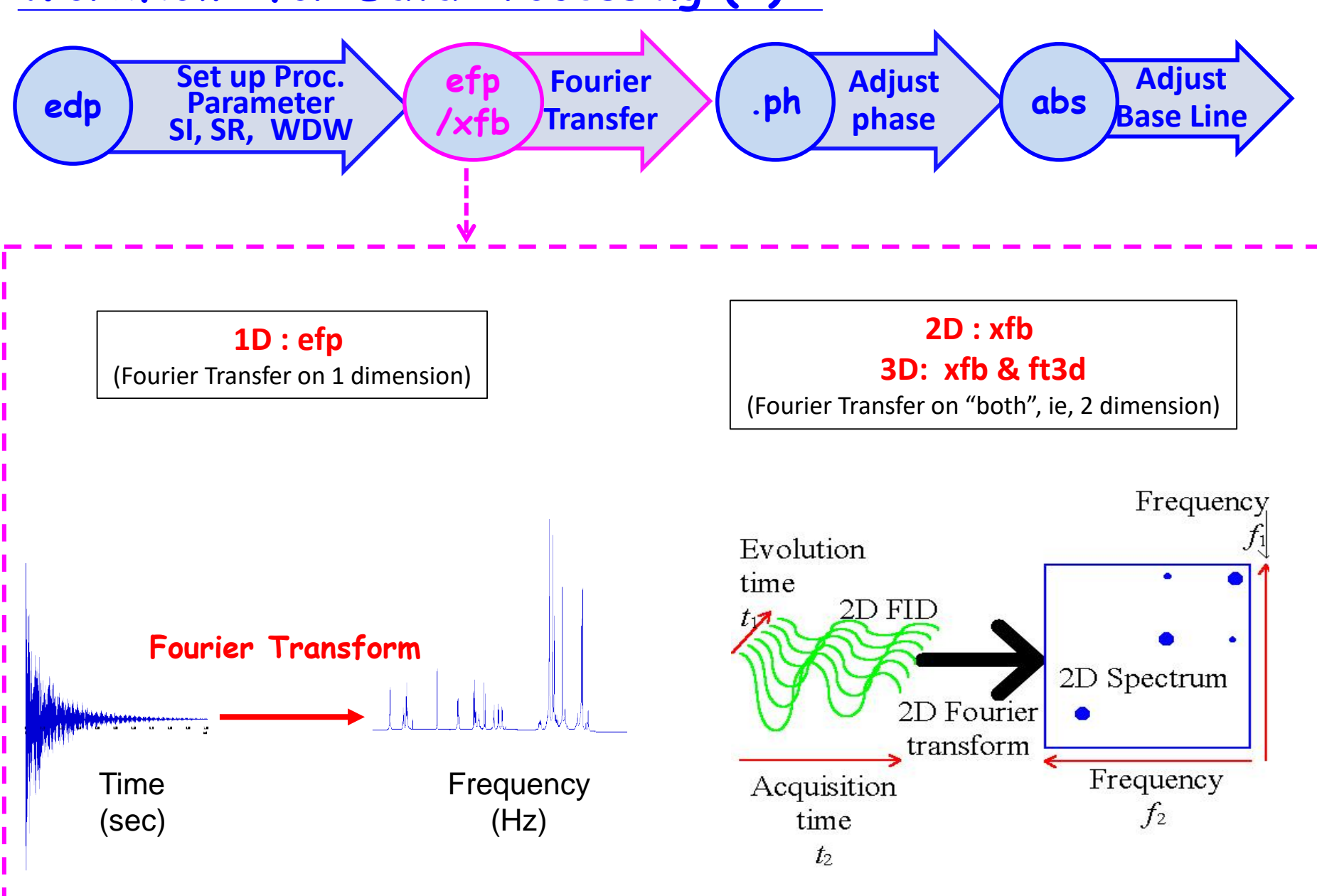

## Workflow for Data Processing (3)

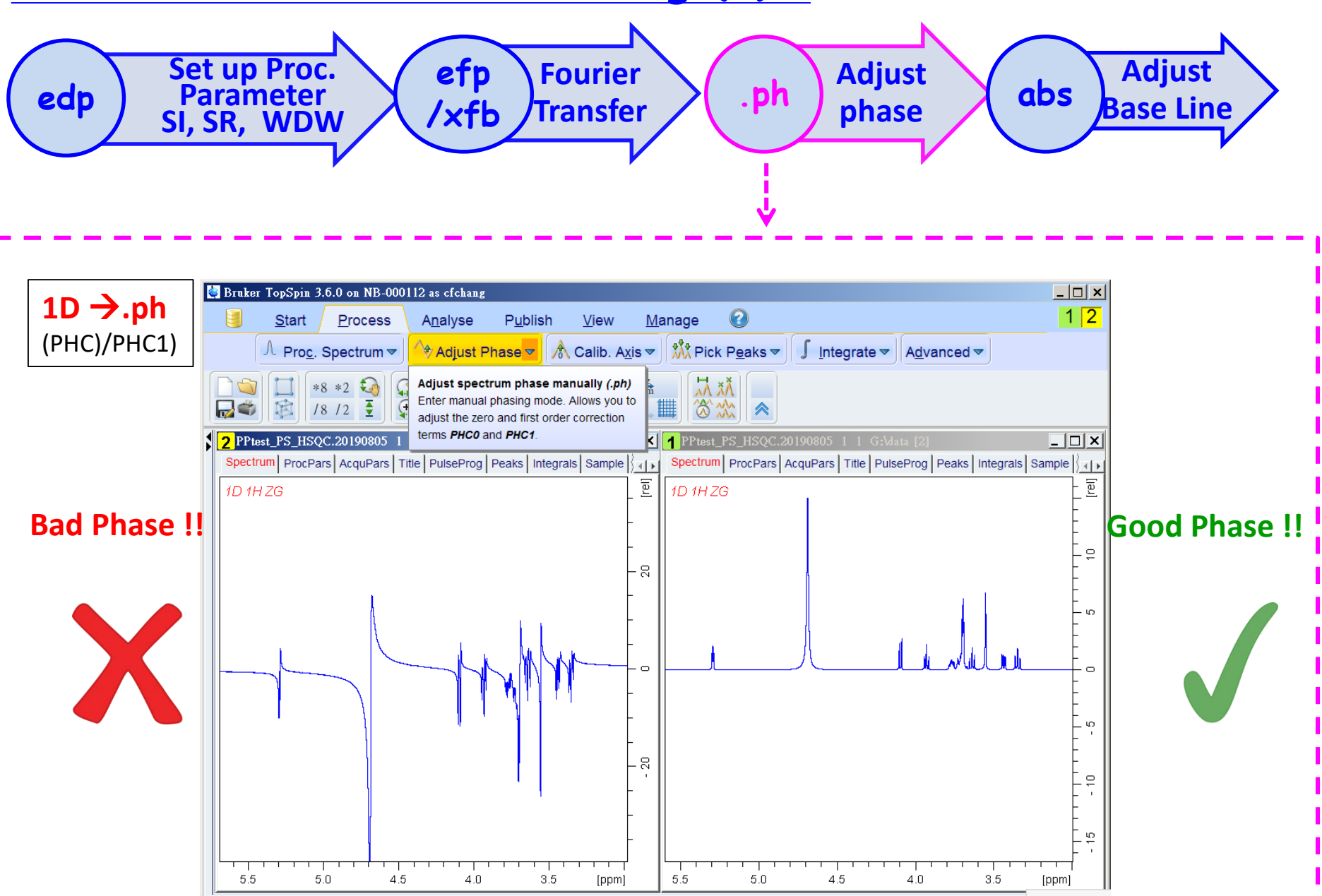

### Workflow for Data Processing (3)

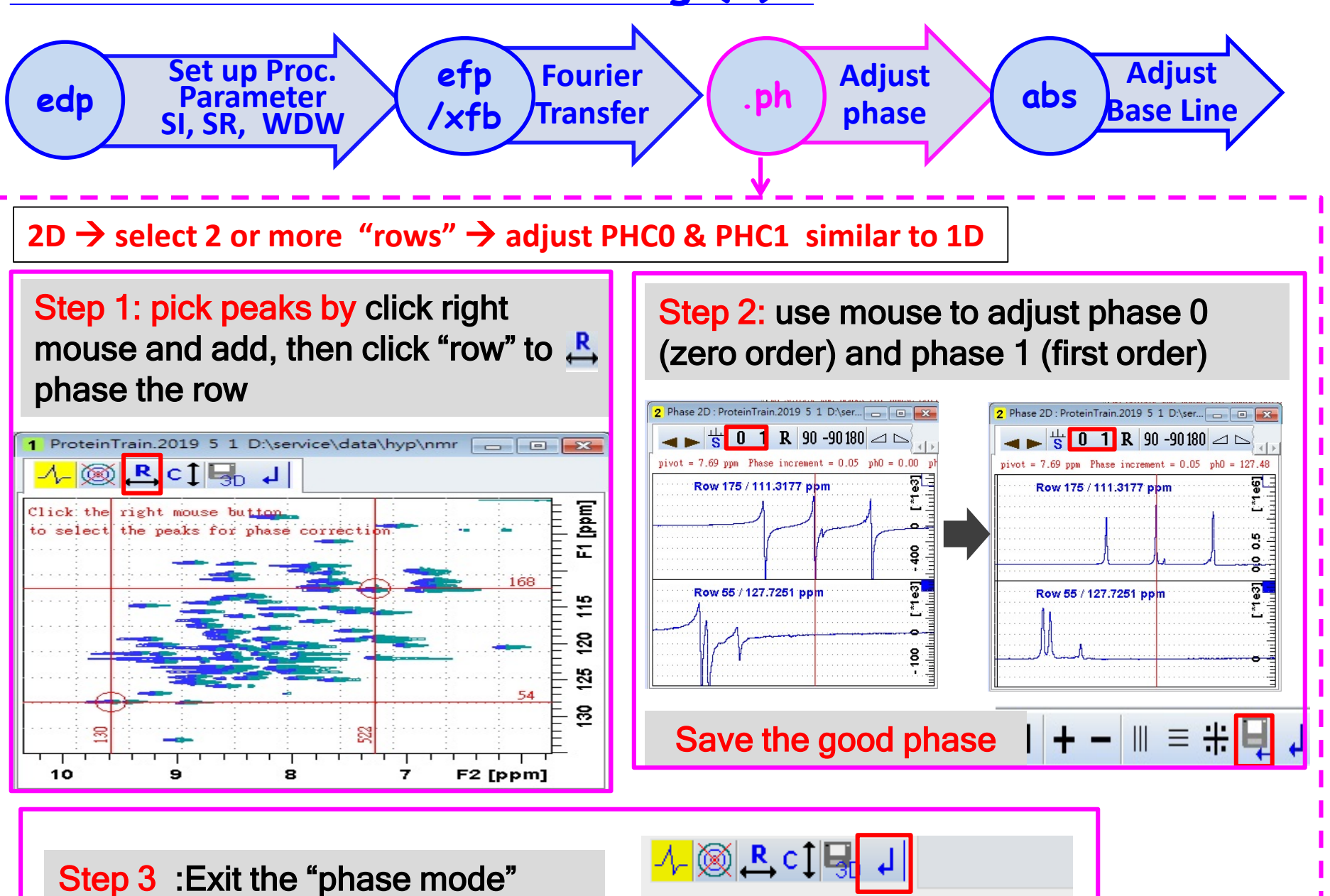

### Workflow for Data Processing (3)

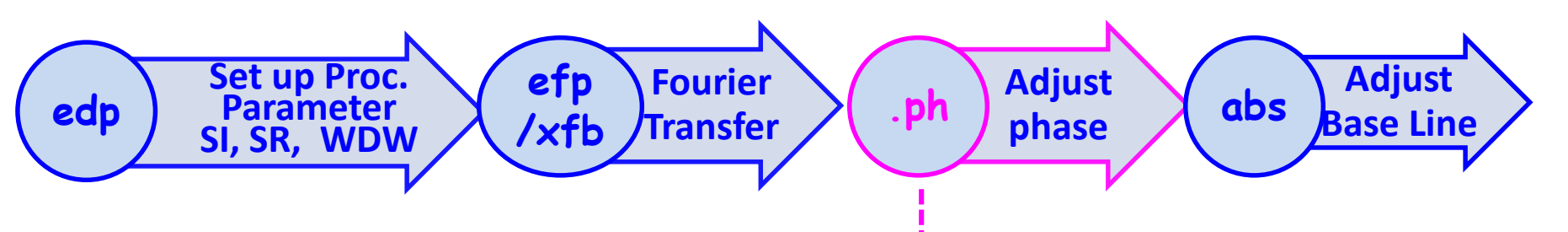

#### $2D \rightarrow$ select 2 or more "rows" $\rightarrow$ adjust PHC0 & PHC1 similar to 1D

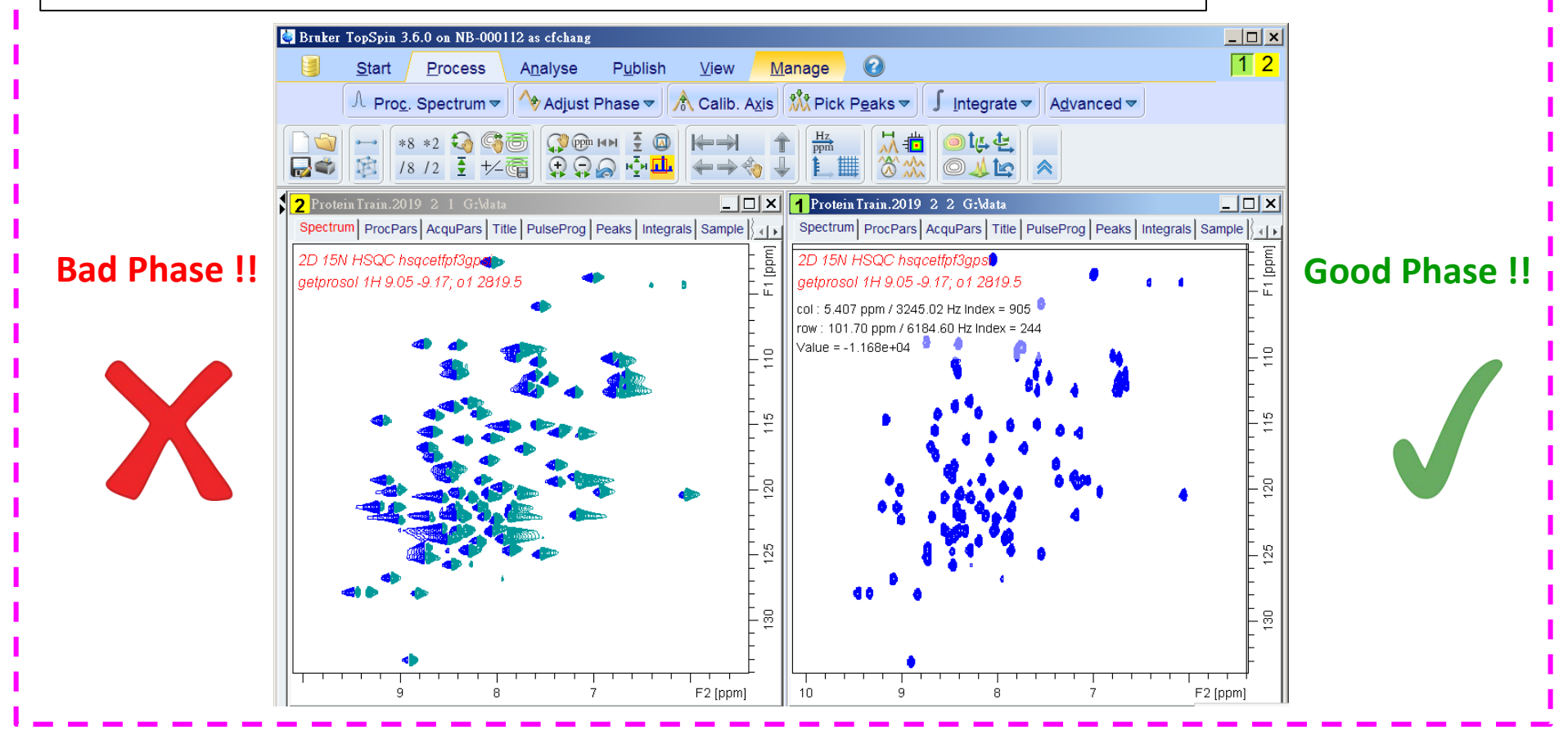

## Workflow for Data Processing (4)

| edp Set up Proc.<br>Parameter<br>SI, SR, WDW (xfb) Transfer .ph Adjust<br>phase dbs Base Line |                                                                                                    |                                                                                                    |                                                                                                    |                                       |  |  |  |  |  |  |
|-----------------------------------------------------------------------------------------------|----------------------------------------------------------------------------------------------------|----------------------------------------------------------------------------------------------------|----------------------------------------------------------------------------------------------------|---------------------------------------|--|--|--|--|--|--|
|                                                                                               | 1D : abs                                                                                                    | 2D : abs2 →ab                                                                                                    | os1 3D : tabs3 →tal                                                                                                    | bs2 → tabs1                           |  |  |  |  |  |  |
|                                                                                               | ·                                                                                                    | ,                                                                                                    |                                                                                                    |                                       |  |  |  |  |  |  |
| Other useful Tips                                                                             | ■ Bruker TopSpin 3.6.0 on<br>■ <u>Start</u> Pro<br><u>A</u> Proc. Spectrum<br>■ ■ *8 *2                                                                                                    | NB-000112 as cfchang<br>cess A <u>n</u> alyse P <u>u</u> blish<br>Adjust Phase Adjust Phase Adjust Pha | View Manage<br>D. Axis M Pick Peaks ♥ ∫ Integrate ♥<br>I← ➡ ↑ ∰ ₩ ↓ 1000 1000 1000 1000 1000 1000 1000                                                                                                    | _□×<br>1<br>A <u>d</u> vanced マ       |  |  |  |  |  |  |
| <b>STSR / STSI : adjust window</b> (adjust spectrum window )                                  | Protein Train.2019 2 1     Spectrum ProcPars Acqu     S12 M      M                                                                                                    | Image: Second second second                                     | ←→� ↓ 1. III (& k) © ↓ 1                                                                                                    | 다                                     |  |  |  |  |  |  |
| ME_mod: (ex: LPfr )<br>(Linear prediction )<br>NCOEF: 8*n (ex: 8, 16)                         | Reference     Image: Filler       Window     TDeff       Phase     STSR       Baseline     STSR       Fourier     STSI       NUS     ME_mr       Peak     NCOEr       Automation     LPBIN | iourier transform         0         0           0         0         0           0         0         0           0         0         0           0         0         0           0         0         0           0         0         0           0         0         0           0         0         0                                                                                                    | Number of fid data points used t         First output point of strip transfo         Total number of output points of         Linear prediction for ft, xfb,         Number of LP coefficients         Number of output points for LP                                   | by ft<br>frm<br>f strip transform     |  |  |  |  |  |  |
| <b>REVERSE: FALSE / TURE</b><br>(check from spectrum )                                        | Miscellaneous TDoff<br>User REVER<br>FCOR<br>PKNL<br>FT_mo<br>MC2                                                                                                    | 0   0     RSE   FALSE   FALSE     0.5   0.5     TRUE   Image: Comparison of the second second                                                                                                    | Number of back-predicted points         ALSE       Reverse spectrum during transfor         5       Weighting factor for first fid poin         Group delay compensation       Fourier transform mode for trf, x         tates-TPPI       Acquisition mode (FnMODE) for | s<br>orm<br>t<br>trf*<br>2D, 3D, etc. |  |  |  |  |  |  |

## Hands-on Let's try Some Experiments

- 1D 1H one pulse (zg)
- 1D 1H solvent suppression (noesypr1d)
- 1D 13C DEPT (deptq)
- 2D 1H-1H COSY
- 2D 1H-13C HSQC